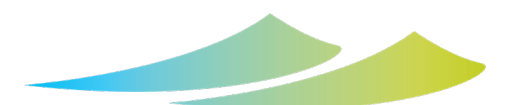

# HARRISON HOT SPRINGS

Naturally Refreshed

# **ONLINE PUBLIC HEARING**

## Joining a Meeting

- Click on the link that is provided on our website **OR** Open Zoom and enter the Meeting ID (provided on our website).
- You will be placed in a waiting room until the hearing begins.

### **Oral Submissions**

The public may provide oral submissions by using the Raise Hand feature. This function may be shown on the video or participants panels\*.

### Viewing Etiquette

- Enter your name when you join the hearing.
- Remain on mute and do not interrupt the proceeding.
- Keep your camera turned off.
- Participants may be removed from the hearing if there are interruptions.

\*Some features are only available when using the mobile/desktop app vs. web interface or telephone connection. Features are subject to change. Most recent instructions will always be available on the Zoom website Help Center. **To download and learn how to use Zoom visit** <u>zoom</u>. **US.** 

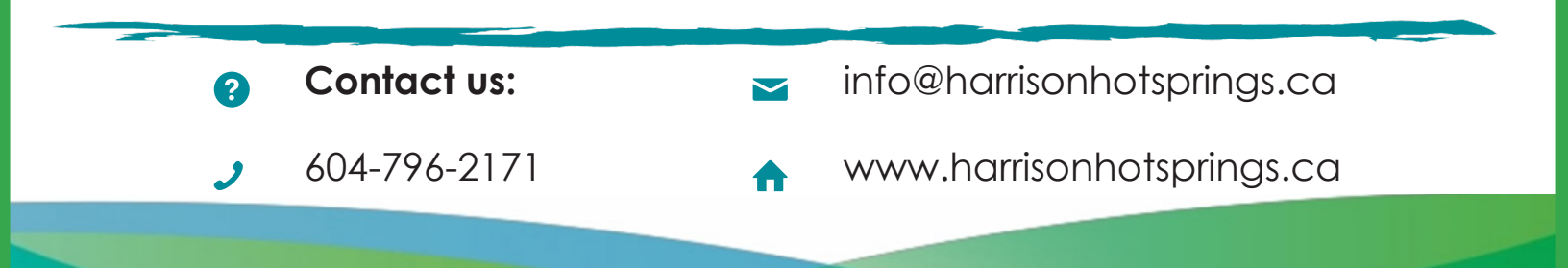

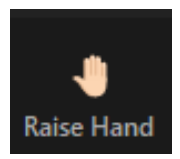